#### **COMMENT FAIRE SON ADHESION SUR LE SITE HELLOASSO**

# FORMULE 1 ET 2

Aller sur le site HELLOASSO / adhésion année scolaire 2023/2024 : https://www.helloasso.com/associations/bmx-vtt-limonest/adhesions/adhesions-saison-2023-2024

## - Descriptif des formules :

| CATEGORIE                                                                                                    | DESCRIPTIFS             | PAIEMENT                                   |  |
|----------------------------------------------------------------------------------------------------|-------------------------|--------------------------------------------|--|
| FORMULE 1 - Baby vélo (2-4 ans)                                                                                                    | 1 entrainement/semaine  | Paiement en 1 fois                         |  |
|                                                                                                    |                         |                                            |  |
| <b>FORMULE 1 – toutes catégories</b><br>(sauf Baby Vélo et adultes) – tarif<br>dégrassif pour 2 <sup>ème</sup> et 3 <sup>ème</sup> inscription<br>d'une même famille | 2 entrainements/semaine | Paiement en 1 fois ou<br>échéance (3 fois) |  |
|                                                                                                    |                         |                                            |  |
| <b>FORMULE 1 -</b> Adulte                                                                                                    | 1 entrainement/semaine  | Paiement en 1 fois                         |  |
|                                                                                                    |                         |                                            |  |
| <b>FORMULE 2 - toutes catégories</b><br>(sauf Baby Vélo et adultes)                                                                                                  | 3 entrainements/semaine | Paiement en 1 fois ou<br>échéance (3 fois) |  |

### - **Descriptif des licences** (information à rajouter page 2) :

| Licence OPEN<br>(anciennement licence cat 1, 2 et 3) | Pratiquants + 17 ans |
|------------------------------------------------------|----------------------|
| Licence ACCESS<br>(anciennement Pass Cyclisme)       | Pratiquants + 17 ans |
|                                                      |                      |
| Licence SPORT                                        |                      |

| (Anciennement licence loisir) | Pratique sans compétition |
|-------------------------------|---------------------------|
|                               |                           |

| Licence JEUNESSE | Pratiquants - 17 ans<br>Activité de compétition et de loisir<br>NOUVELLES CATEGORIES<br>de U7 à U17* |
|------------------|----------------------------------------------------------------------------------------------------|
|                  |                                                                                                    |

#### **\*NOUVELLES CATEGORIES**

| <b>U7</b> : 5 – 6 ans    | <b>U9</b> : 7 – 8 ans    | <b>U11</b> : 9 – 10 ans  |
|--------------------------|--------------------------|--------------------------|
| <b>U13</b> : 11 – 12 ans | <b>U15</b> : 13 – 14 ans | <b>U17</b> : 15 – 16 ans |

# **CHOISIR SON ADHESION**

| Sel<br>suiv | ectionner son inscription<br>vant sa catégories : |
|-------------|---------------------------------------------------|
| •           | 1 inscription par adhérent                        |
|             | Sélectionnen soit en 1 fois eu en                 |

• Sélectionner soit en 1 fois ou en 3 échénances

| Choke de l'addedain         A differenti         El Coordonnées         El Récapitual d'           ADHESION FORMULE 1: CENTRAINEMENTS/SEMAINE -<br>Inscription         100 €         0         0         0           ADHESION FORMULE 1: 2 ENTRAINEMENTS/SEMAINE -<br>Inscription         250 €         0         0         0           ADHESION FORMULE 1: 2 ENTRAINEMENTS/SEMAINE -<br>Inscription         250 €         0         0         0           ADHESION FORMULE 1: 2 ENTRAINEMENTS/SEMAINE -<br>Inscription         83.34 €         0         0         0         0         0         0         0         0         0         0         0         0         0         0         0         0         0         0         0         0         0         0         0         0         0         0         0         0         0         0         0         0         0         0         0         0         0         0         0         0         0         0         0         0         0         0         0         0         0         0         0         0         0         0         0         0         0         0         0         0         0         0         0         0         0         0                                                                                                    |                                                                           |                                                                                                    |                                          |                                                        |                                                |
|----------------------------------------------------------------------------------------------------|---------------------------------------------------------------------------|----------------------------------------------------------------------------------------------------|------------------------------------------|--------------------------------------------------------|------------------------------------------------|
| ADHESION FORMULE 1 : DABY VELO 100 € • • • +   Important of ADBY VELO (2-4 and) 100 € • • • +   ADHESION FORMULE 1 : ZENTRAINEMENTS/SEMAINE -<br>thera endiments is emercredi après-midi et/ou samedi matin 250 € • • • +   ADHESION FORMULE 1 : ZENTRAINEMENTS/SEMAINE -<br>thera endiments is emercredi après-midi et/ou samedi matin 83.34 €<br>Par echôance et<br>stoado et<br>total après-midi et/ou samedi matin 83.34 €<br>Par echôance et<br>stoado et<br>total et/ou samedi matin   ADHESION FORMULE 1 : ZENTRAINEMENTS/SEMAINE -<br>200 et = 0 • + 0 • • • •   - • • et obdance familie<br>Zere inscription - même familie<br>Entrainements le mercredi après-midi et/ou samedi matin 200 € • • • • •   ADHESION FORMULE 1 : ZENTRAINEMENTS/SEMAINE -<br>Zere inscription - même familie<br>                                                                                                    | T S                                                                       | thoix de l'adhésion 🚊 Adhérents                                                                                                    |                                          | ■ Coordonnées                                          | Récapitulatif                                  |
| ADHESION FORMULE 1: 2 ENTRAINEMENTS/SEMAINE -<br>Drainements le mercredi après-midi et/ou samedi matin       250 €       - 1 +         ADHESION FORMULE 1: 2 ENTRAINEMENTS/SEMAINE -<br>Iscrainements le mercredi après-midi et/ou samedi matin       83.34 €       Per échéance         Destrainements le mercredi après-midi et/ou samedi matin       83.34 €       Per échéance         Destrainements le mercredi après-midi et/ou samedi matin       83.34 €       Per échéance         Destrainements le mercredi après-midi et/ou samedi matin       200 €       - 0 +         ADHESION FORMULE 1: 2 ENTRAINEMENTS/SEMAINE -<br>20° 1002023       200 €       - 0 +         ADHESION FORMULE 1: 2 ENTRAINEMENTS/SEMAINE -<br>20° 10° 20° 20°       200 €       - 0 +         ADHESION FORMULE 1: 2 ENTRAINEMENTS/SEMAINE -<br>20° 10° 20° 20°       170 €       - 0 +         ADHESION FORMULE 1: ENTRAINEMENTS/SEMAINE<br>20° 10° 20°       180 €       - 0 +         ADHESION FORMULE 2: 3 ENTRAINEMENTS/SEMAINE<br>20° 10° 20°       300 €       - 0 +         ADHESION FORMULE 2: 3 ENTRAINEMENTS/SEMAINE<br>20° 10° 20° 20°       100 €       - 0 +         COMPETITEUR       100 €       - 0 +       +         ADHESION FORMULE 2: 3 ENTRAINEMENTS/SEMAINE<br>20° 1000203       100 €       - 0 +         Competitieur       20° 0       - 0 +       +         ADHESION FORMULE 2: 3 ENTRAINEMENTS/SEMAINE<br>20° 20°       20° 0                                                                                                    | ADHE                                                                      | SION FORMULE 1 - BABY VELO<br>lion BABY VELO (2-4 ans)                                                                                                    |                                          | 100 €                                                  | - 0 +                                          |
| ADHESION FORMULE 1: 2 ENTRAINEMENTS/SEMAINE -<br>brainement as mercredi après-midi et/ou samedi matin       83.34 €<br>Par échéance<br>(sizi 250.02 € au<br>total)       • • • • •         ADHESION FORMULE 1: 2 ENTRAINEMENTS/SEMAINE -<br>20° (sizi 250.02 € au<br>total)       • • • • • •         ADHESION FORMULE 1: 2 ENTRAINEMENTS/SEMAINE -<br>20° (sizi 250.02 € au<br>total)       200 € • • • •         ADHESION FORMULE 1: 2 ENTRAINEMENTS/SEMAINE -<br>20° (sizi 250.02 € au<br>total)       0 • • •         ADHESION FORMULE 1: 2 ENTRAINEMENTS/SEMAINE -<br>20° (sizi 250.02 € au<br>total)       170 € • • • •         ADHESION FORMULE 1: 2 ENTRAINEMENTS/SEMAINE -<br>20° (sizi 250.02 € au<br>total)       170 € • • •         ADHESION FORMULE 1: 2 ENTRAINEMENTS/SEMAINE -<br>20° (sizi 250.02 € au<br>total)       100 €         ADHESION FORMULE 1: ENTRAINEMENTS/SEMAINE<br>Competitieurs       300 € • • •         ADHESION FORMULE 2: 3 ENTRAINEMENTS/SEMAINE<br>Competitieurs       300 € • • •         ADHESION FORMULE 2: 3 ENTRAINEMENTS/SEMAINE<br>Entrainements les lundi et vendredi soir + mercredi après-midi<br>parisement as los 10° (sizi 00.00 € au<br>total)       • • • •         ADHESION FORMULE 2: 3 ENTRAINEMENTS/SEMAINE<br>Entrainements les lundi et vendredi soir + mercredi après-midi<br>parisement as los 10° (sizi 00.00 € au<br>total)       • • • •         Bothesion Formule 2: 3 ENTRAINEMENTS/SEMAINE<br>Entrainement de les lundi et vendredi soir + mercredi après-midi<br>parisement as bis lundi et vendredi soir + mercredi après-midi<br>parisement as bis au<br>total)       • • • • • • • • •         Bothesion S       • • • • • • • • • • • • • • • • •                                                                                                    | ADHE<br>1ère i<br>Entrain                                                 | SION FORMULE 1 : 2 ENTRAINEMENTS/<br>inscription<br>ements le mercredi après-midi et/ou samedi matin                                                                     | SEMAINE                                  | 250 €                                                  | - 1 +                                          |
| ADHESION FORMULE 1: 2 ENTRAINEMENTS/SEMAINE-<br>Zere inscription - même famille   Entrainements le mercredi après-midi et/ou samedi matin   ADHESION FORMULE 1: 2 ENTRAINEMENTS/SEMAINE-<br>Bre inscription - même famille   Christion FORMULE 1: 2 ENTRAINEMENT ADULTE   Christion FORMULE 1: ENTRAINEMENT ADULTE   ADHESION FORMULE 1: ENTRAINEMENT ADULTE   ADHESION FORMULE 2: 3 ENTRAINEMENTS/SEMAINE   BOD €   Christion FORMULE 2: 3 ENTRAINEMENTS/SEMAINE   BOD €   Christion FORMULE 2: 3 ENTRAINEMENTS/SEMAINE   BOD €   Christion FORMULE 2: 3 ENTRAINEMENTS/SEMAINE   Bothesion FORMULE 2: 3 ENTRAINEMENTS/SEMAINE   Bothesion FORMULE 2: 3 ENTRAINEMENTS/SEMAINE   Christionements les lundi et vendredi soir + mercredi après-midi   Christion FORMULE 2: 3 ENTRAINEMENTS/SEMAINE   Entrainements les lundi et vendredi soir + mercredi après-midi   Bothesion FORMULE 2: 3 ENTRAINEMENTS/SEMAINE   Entrainements les lundi et vendredi soir + mercredi après-midi   Contantion   • e OS/11/2023    Southaitez-vous faire un don à BMX VTT LIMONEST en plus de votre adhésion in total in the votre choix  Contant de votre choix  Contant de votre choix  Contant de votre choix  Contant de votre choix  Contant de payer pour la durée de l'adhésion : 200  Contant de votre paiement : Suchaise est une entreprise sociale et socialdaire, qui fournit gratuitement ses technologies de paiement à  Contant de votre paiement de HelloAsso, modifiable et facultative, vous sera proposée avant la validation de votre paiement.                                                                                                    | ADHE<br>1ère i<br>Entrain<br>Paieme<br>- 1ère é<br>- le 05/'<br>- le 05/' | SION FORMULE 1 : 2 ENTRAINEMENTS/<br>inscription<br>ements le mercredi après-midi et/ou samedi matin<br>int en 3 fois :<br>chéance à l'inscription<br>10/2023<br>11/2023 | SEMAINE                                  | 83.34 €<br>Par échéance<br>(Soit 250.02 € au<br>total) | - 0 +                                          |
| ADHESION FORMULE 1: 2 ENTRAINEMENTS/SEMAINE -<br>Bre inscription - même famille       170 €       •       •       •       •       •       •       •       •       •       •       •       •       •       •       •       •       •       •       •       •       •       •       •       •       •       •       •       •       •       •       •       •       •       •       •       •       •       •       •       •       •       •       •       •       •       •       •       •       •       •       •       •       •       •       •       •       •       •       •       •       •       •       •       •       •       •       •       •       •       •       •       •       •       •       •       •       •       •       •       •       •       •       •       •       •       •       •       •       •       •       •       •       •       •       •       •       •       •       •       •       •       •       •       •       •       •       •       •       •       •       •       •                                                                                                    | ADHE<br>2ère i<br>Entrain                                                 | SION FORMULE 1 : 2 ENTRAINEMENTS/<br>nscription - même famille<br>ements le mercredi après-midi et/ou samedi matin                                                       | SEMAINE                                  | 200€                                                   | - 0 +                                          |
| ADHESION FORMULE 1 : ENTRAINEMENT ADULTE<br>COMPETITEUR  180 € - • +  ADHESION FORMULE 2 : 3 ENTRAINEMENTS/SEMAINE<br>Entrainements les lundi et vendredi soir + mercredi après-midi  ADHESION FORMULE 2 : 3 ENTRAINEMENTS/SEMAINE<br>Entrainements les lundi et vendredi soir + mercredi après-midi  ADHESION FORMULE 2 : 3 ENTRAINEMENTS/SEMAINE<br>Entrainements les lundi et vendredi soir + mercredi après-midi  ADHESION FORMULE 2 : 3 ENTRAINEMENTS/SEMAINE<br>Entrainements les lundi et vendredi soir + mercredi après-midi  DIO €  Par échéance<br>(Soit 300.00 € au<br>total)  0 Pas de don 5 € 0 10 € 20 0  0 Montant de votre choix  CMONTANT de votre choix  CMONTANT de payer pour la durée de l'adhésion : 20 0  Montant de votre choix  CMONTANT de payer pour la durée de l'adhésion : 20 0  MelloAsso est une entreprise sociale et solidaire, qui fournit gratuitement ses technologies de paiement à  Organisme BMX VIT LIMONEST. Une contribution au fonctionnement de HelloAsso, modifiable et facultative, vous ser proposée avant la validation de votre paiement.                                                                                                    | ADHE<br>3ère i<br>Entrain                                                 | SION FORMULE 1 : 2 ENTRAINEMENTS/<br>inscription - même famille<br>ements le mercredi après-midi et/ou samedi matin                                                      | SEMAINE                                  | 170 €                                                  | - 0 +                                          |
| ADHESION FORMULE 2: 3 ENTRAINEMENTS/SEMAINE<br>Entrainements les lundi et vendredi soir + mercredi après-midi<br>ADHESION FORMULE 2: 3 ENTRAINEMENTS/SEMAINE<br>Entrainements les lundi et vendredi soir + mercredi après-midi<br>paiement en 3 fois :<br>- a l'adhèsion<br>- a o + +<br>Dar échéance<br>(Soit 300.00 € au<br>total)<br>- 0 + +<br>- 0 + + | ADHE                                                                      | SION FORMULE 1 : ENTRAINEMENT AD<br>PETITEUR                                                                                                    | ULTE                                     | 180 €                                                  | - 0 +                                          |
| ADHESION FORMULE 2 : 3 ENTRAINEMENTS/SEMAINE<br>Entrainements les lundi et vendredi soir + mercredi après-midi<br>paiement en 3 fois :<br>- a l'adhésion<br>- le 05/11/2023<br>- le 05/11/2023<br>Souhaitez-vous faire un don à BMX VTT LIMONEST en plus de votre adhésion<br>● Pas de don 5 € 10 € 20<br>● Montant de votre choix<br>Montant de votre choix<br>Montant de votre choix<br>Montant de votre choix<br>MelloAsso est une entreprise sociale et solidaire, qui fournit gratuitement ses technologies de paiement à<br>l'organisme BMX VTT LIMONEST. Une contribution au fonctionnement de HelloAsso, modifiable et facultative, vous<br>sera proposée avant la validation de votre paiement.                                                                                                    | ADHE<br>Entrain                                                           | SION FORMULE 2 : 3 ENTRAINEMENTS/<br>ements les lundi et vendredi soir + mercredi après-                                                                                 | SEMAINE                                  | 300 €                                                  | - 0 +                                          |
| Souhaitez-vous faire un don à BMX VTT LIMONEST en plus de votre adhésion            • Pas de don         • 5 • 10 € 20 •         Montant de votre choix         Montant à payer pour la durée de l'adhésion:       250 €         Montant à payer pour la durée de l'adhésion:       250 €         Inorganisme BMX VTT LIMONEST. Une contribution au fonctionnement de HelloAsso, modifiable et facultative, vous sera proposée avant la validation de votre paiement.                                                                                                    | ADHE<br>Entrain<br>paieme<br>- a l'adh<br>- le 05/'<br>- le 05/'          | SION FORMULE 2 : 3 ENTRAINEMENTS/<br>ements les lundi et vendredi soir + mercredi après-<br>int en 3 fois :<br>résion<br>10/2023<br>11/2023                              | /SEMAINE<br>midi                         | 100 €<br>Par échéance<br>(Soit 300.00 € au<br>total)   | - 0 +                                          |
| <ul> <li>Pas de don</li> <li>5 €</li> <li>10 €</li> <li>20 4</li> <li>Montant de votre choix</li> </ul> Montant à payer pour la durée de l'adhésion : 250 € HelloAsso est une entreprise sociale et solidaire, qui fournit gratuitement ses technologies de paiement à lorganisme <u>BMX VIT LIMONEST</u> . Une contribution au fonctionnement de HelloAsso, modifiable et facultative, vous sera proposée avant la validation de votre paiement.                                                                                                    |                                                                           | Souhaitez-vous faire un don                                                                                                    | à BMX VT                                 | T LIMONEST en plus                                     | de votre adhésion                              |
| Montant de votre choix  Montant de votre choix  Montant à payer pour la durée de l'adhésion : 250  HelloAsso est une entreprise sociale et solidaire, qui fournit gratuitement ses technologies de paiement à lorganisme <u>BMX VIT LIMONEST</u> . Une contribution au fonctionnement de HelloAsso, modifiable et facultative, vous sera proposée avant la validation de votre paiement.                                                                                                    |                                                                           |                                                                                                    | c                                        | Pas de don 05€                                         | ○ 10 € ○ 20                                    |
| Montant à payer pour la durée de l'adhésion : 250      HelloAsso est une entreprise sociale et solidaire, qui fournit gratuitement ses technologies de paiement à     lorganisme <u>BMX VIT LIMONEST</u> . Une contribution au fonctionnement de HelloAsso, modifiable et facultative, vous     sera proposée avant la validation de votre paiement.                                                                                                    |                                                                           |                                                                                                    |                                          | Q M                                                    | ontant de vôtre choix                          |
| HelloAsso est une entreprise sociale et solidaire, qui fournit gratuitement ses technologies de paiement à     l'organisme <u>BMX VTT LIMONEST</u> . Une contribution au fonctionnement de HelloAsso, modifiable et facultative, vous     sera proposée avant la validation de votre paiement.                                                                                                    |                                                                           | Montant a                                                                                                    | à payer po                               | our la durée de l'ac                                   | dhésion : 250 €                                |
| <u>R</u>                                                                                                    | 0                                                                         | HelloAsso est une entreprise sociale et solidaire, qu<br>l'organisme <u>BMX VTT LIMONEST</u> . Une contributior<br>sera proposée avant la validation de votre paiemer    | ui fournit grat<br>n au fonctionr<br>nt. | uitement ses technologies<br>nement de HelloAsso, mod  | de paiement à<br>lifiable et facultative, vous |
|                                                                                                    | 10                                                                        |                                                                                                    |                                          |                                                        |                                                |
|                                                                                                    |                                                                           |                                                                                                    |                                          |                                                        |                                                |

TEtape suivante

#### **COMPLETER LE FORMULAIRE D'ADHESION**

(un formulaire à compléter par adhérent si plusieurs inscriptions)

| <b><u>1 FICHE/ADHERENT</u></b><br>SI PLUSIEURS SELECTIONNES<br>EN 1ERE PAGE                                                        | Choix de Fadhésion     Adhérents  ADHESION FORMULE 1 : 2 ENTRAINEMENT                                                                                                    | E Courdonnées E Récapituleul<br>IS/SEMAINE - 1ère inscription                                                                                                    |  |
|----------------------------------------------------------------------------------------------------|----------------------------------------------------------------------------------------------------|----------------------------------------------------------------------------------------------------|--|
| <b>1</b> INSCRIRE LES RENSEIGNEMENTS<br>DEMANDES                                                                                   | Addrefent 1 Coordonnées Prómam * Rase Nam * Mañcts Informations complémentaires Date de naissance * Texte de naissance * Texte de naiss                                                                                                    | Options supplifementaires         UCDNECK COMPETIONS (= 4 17 ams : OPDN :<br>127 €<br>Decommentation (settiguere 1 - 2 - 3kme contiguere)         USANKA COMPETITIONS (= 17 ams : ACESS :<br>7 €<br>Decommentation (= 17 ams : ACESS :<br>7 €<br>Decommentation (= 17 ams : B) €<br>Exterprets 00 - 107 amspectition of theirs?         UCDNECK SPORT : LOGIER : 59 €<br>Decommentation |  |
| <b>3</b> PASS REGION ou PASS SPORT : si<br>concerné mettre le n. de la carte (un code<br>promo sera à renseigner au récapitulatif) | N* PASS BLGGNO, (mettre 0 en cas d'absence de<br>cartel *<br>0                                                                                                    | RAJOUTER LA LICENCE<br>(cf tableau ci –dessus )                                                                                                    |  |
| <b>A</b> <i>INSCRIPTION</i> : 1 <sup>ère</sup><br>inscription/renouvellement/mutation                                              | xxxxxxx<br>275000<br>Code Postal *<br>40760 v<br>VLLE<br>Binoryst<br>Binoryst |                                                                                                    |  |
| SAUTORISATION EN CAS<br>D'URGENCE : oui/non                                                                                        | Zustrative ine responsables is prendre toutes les dispositions nécessaires en can d'accident ou de mon enfant, et à faire preceder aux interventions nécessaires en can d'argence.         O Rei         Non         Indensition Rei d'argence de la contract de la contract de                                                                                                    |                                                                                                    |  |
|                                                                                                    |                                                                                                    | < ( trape précédente (trape suivante -)                                                                                                    |  |

TEtape suivante

#### **INFORMATION DU PAIEMENT**

|                  |            |      | Choix de l'adhésion                | Adhérents | ├ E Coordonnées    | 🖬 Récapitulatif  |
|------------------|------------|------|------------------------------------|-----------|--------------------|------------------|
|                  |            | ISSO | <i>®</i>                           |           |                    |                  |
| Renseigner les d | différents | Prér | nom *<br>Estelle                   | ~         | Nom *<br>DOISNEAU  | ×.               |
|                  | /          | Ema  | ail *<br>provvttlimonest@gmail.com |           |                    |                  |
|                  |            | * Ch | namps obligatoires                 |           |                    |                  |
|                  |            |      |                                    |           | < Étape précédente | Étape suivante > |

TEtape suivante

#### **RECAPITULATIF** paiement en 1 fois

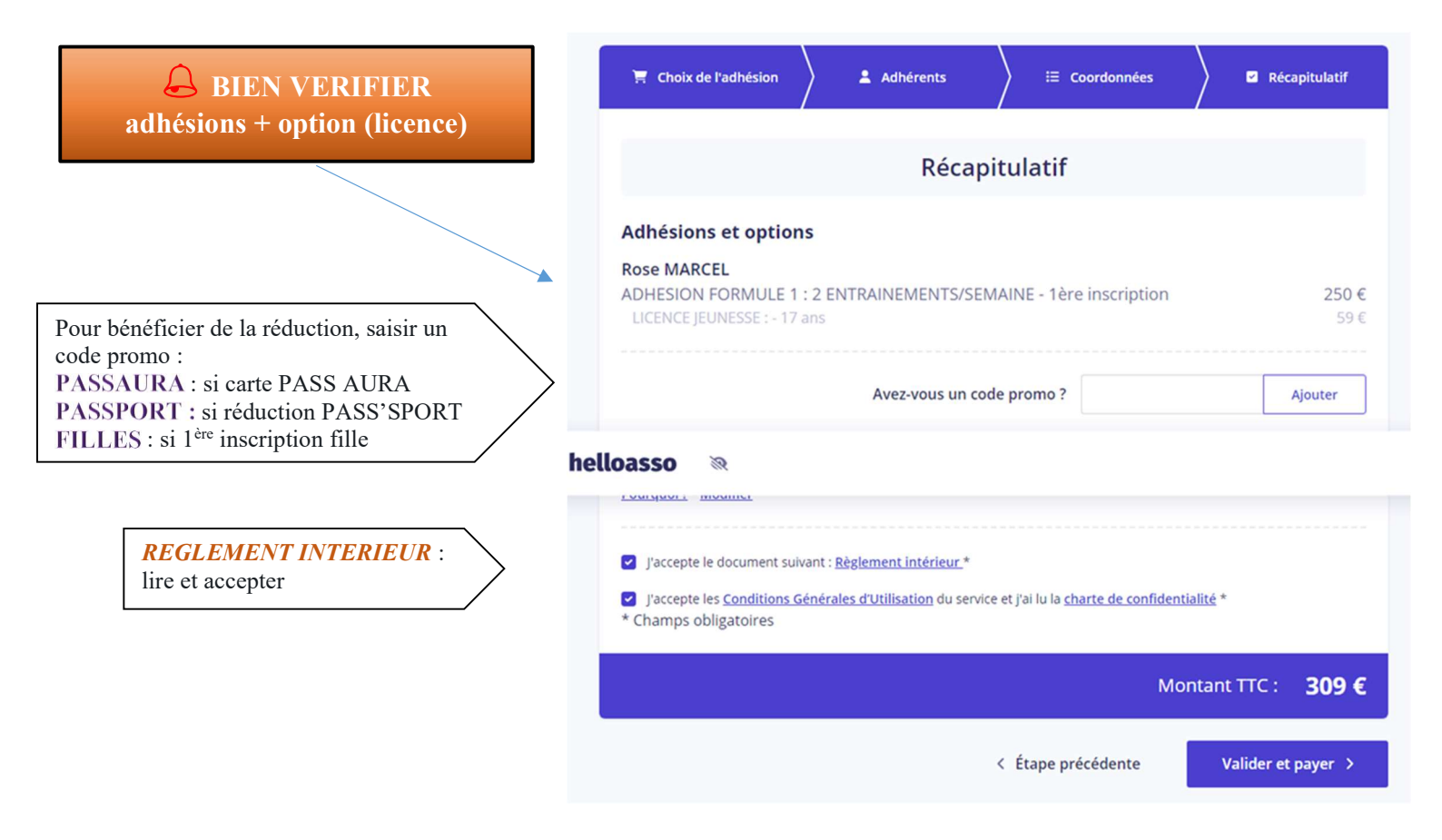

## **RECAPITULATIF** paiement en 3 fois

| BIEN VERIFIER qu'il est<br>adhésions + option (licence)                           | 🍸 Choix de l'adhésion 🔪 🔹 Adhérents 🛛 🔠 Coordonnées 🖉 Récapitulatif                                                                                                    |
|-----------------------------------------------------------------------------------|----------------------------------------------------------------------------------------------------|
|                                                                                   | Récapitulatif                                                                                                    |
| Si vous bénéficier d'un Pass'région : saisir PASSAURA                             | Adhésions et options         rOSE MARSELLE         ADHESION FORMULE 1 : 2 ENTRAINEMENTS/SEMAINE - 1ère inscription - Paiement       250.02 €         en 3 échéances       LUCENCE JEUNESSE : - 17 ans       59 €                                                                                                    |
| dans le code promo ou PASSPORT (le n. devra être saisi<br>sur la page précédente) | Avez-vous un code promo ? Ajouter                                                                                                    |
| Si vous ne souhaitez pas faire de don :                                           | Votre contribution au fonctionnement de HelloAsso       5.25 € par échéance (Soit 15.75 € au total)         Pourquoi2 - Modifier       5.25 € par échéance (Soit 15.75 € au total)                                                                                                    |
| MODIFIER                                                                          | Vos échéances                                                                                                    |
| Si paiement par échéance : affichage des différents                               | Vos options sont à régler lors de votre première échéance. Votre réduction - si vous en avez une - s'applique sur vos<br>échéances. La contribution volontaire que vous décidez de donner à HelloAsso est la même pour chacune des échéances.                                                                                                    |
| prélèvements ( $1^{er}$ paiement puis 05 octobre et 05 novembre).                 | Auiourd'hui 05/10/2023 05/11/2023                                                                                                    |
| <b>REGLEMENT INTERIEUR</b> :<br>lire et accepter                                  | <ul> <li>J'accepte le document suivant : Règlement intérieur.*</li> <li>J'ai compris que HelloAsso est une entreprise sociale et solidaire et confirme vouloir lui apporter un soutien financier en finalisant mon paiement *</li> <li>J'accepte les <u>Conditions Générales d'Utilisation</u> du service et j'ai lu la <u>charte de confidentialité</u> *</li> <li>* Champs obligatoires</li> </ul> |
|                                                                                   | Total: <b>265.77 €</b><br>À régler aujourd'hui: <b>147.59 €</b>                                                                                                    |
|                                                                                   | < Étape précédente Valider et payer >                                                                                                    |

#### Le formulaire

« Autorisation de droit à l'image » et « Autorisation parentale de circulation sur la voie publique » AINSI que une copie de PASS REGION ou PASS SPORT pour ceux concernés devra être <u>imprimé, signé et rapporté au club.</u>